## Process of submitting online request for registering Companies & other entities for imparting training to CS Students

Companies can now register themselves through Online Services of ICSI by following below steps:

1. Choose the Registration Type: Registration of Company for Imparting Training

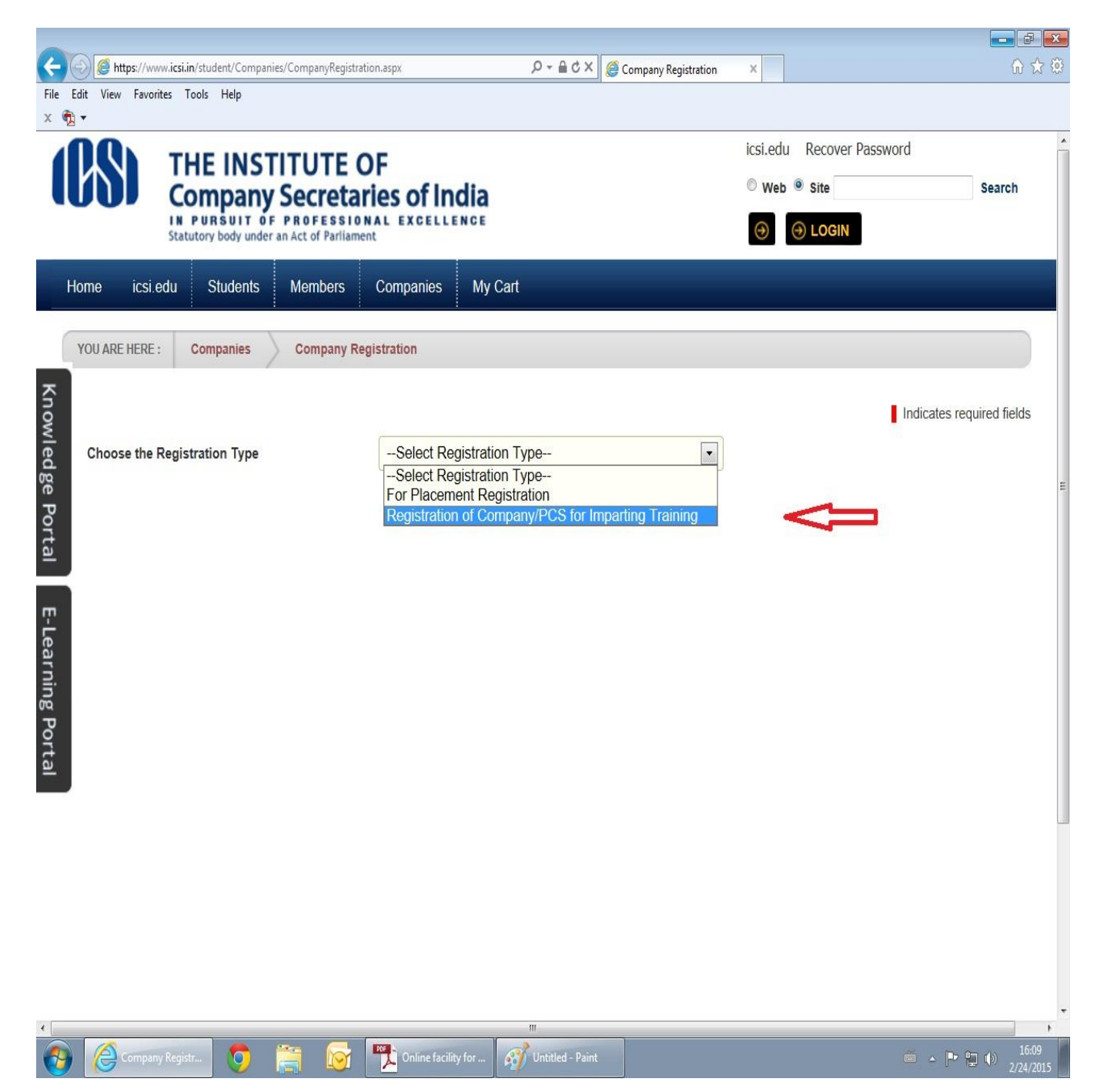

2. Enter the Company / Other Entities Name and choose the respective Type from the dropdown. In case of Private Company the user need to choose "Private Limited Company" from the dropdown:

| File Ed                                                                                                    |                                                                                                    | on.aspx クー 🔒 C × 🦉 Company Registration ×                                                               |  |  |  |  |  |  |
|----------------------------------------------------------------------------------------------------|----------------------------------------------------------------------------------------------------|----------------------------------------------------------------------------------------------------|--|--|--|--|--|--|
| He                                                                                                    | ome icsi.edu Students Members                                                                                                    | Companies My Cart                                                                                       |  |  |  |  |  |  |
| YOU ARE HERE : Companies Company Registration                                                                         |                                                                                                    |                                                                                                    |  |  |  |  |  |  |
|                                                                                                    |                                                                                                    | Indicates required fields                                                                               |  |  |  |  |  |  |
|                                                                                                    | Choose the Registration Type                                                                                                    | Registration of Company/PCS for Imparting Training                                                      |  |  |  |  |  |  |
|                                                                                                    | The below form will be used                                                                                                    | d for Registration of Company/PCS for Imparting Training to CS Students.                                |  |  |  |  |  |  |
| Knowl                                                                                                    | Company/PCS/Other Entities Name                                                                                                    |                                                                                                    |  |  |  |  |  |  |
| edg                                                                                                    | Company/PCS/Other Entities Type                                                                                                    | -Select Company Type                                                                                    |  |  |  |  |  |  |
| je Porta                                                                                                    | Industry Type                                                                                                    | Autonomous Statutory Body<br>Banks / Financial Institutions<br>Central / State Govt. bodies/departments |  |  |  |  |  |  |
| ₩                                                                                                    | Details about your company.                                                                                                    | Consultancy Firm<br>Merchant Bankers                                                                    |  |  |  |  |  |  |
| Ϋ́                                                                                                    | Listed Company                                                                                                    | Mutual Fund<br>NGO                                                                                      |  |  |  |  |  |  |
| earr                                                                                                    | Number Of Employees                                                                                                    | Practising Company Secretaries Private Limited Company Public Limited Company                           |  |  |  |  |  |  |
| ning Po                                                                                                    | Paid Up Share Capital ( Rs in lac)                                                                                                    | Public Limited Company<br>Public Sector Undertaking<br>Societies                                        |  |  |  |  |  |  |
| rtal                                                                                                    | Only Pdf Format is allowed to upload BalanceSheet.                                                                                                    | Trusts Others                                                                                           |  |  |  |  |  |  |
|                                                                                                    | Upload Latest Balance Sheet / Partnership                                                                                                    | Law Firms (Partnership firms only)<br>Limited Liability Partnership (LLP)                               |  |  |  |  |  |  |
|                                                                                                    | Deed / Application Format                                                                                                    | Ministry of Corporate Affairs & its offices (ROC, RD, OL etc.)                                          |  |  |  |  |  |  |
|                                                                                                    | Scanned copy of following documents are required to                                                                                                    | b e uploaded ( in single file):                                                                         |  |  |  |  |  |  |
| 1.                                                                                                    | For registration of Companies : Request letter on letter head of the company for registration of company for imparting training to CS students duly signed by authorised  |                                                                                                    |  |  |  |  |  |  |
| 2                                                                                                    | signatory with rubber stamp + duly authenticated copy of one appropriate page of latest audited balance sheet on which paid up share capital of company is mentioned.     |                                                                                                    |  |  |  |  |  |  |
| 2.                                                                                                    | For registration of Law Firm / Consultancy firm : Request letter on letter head of the firm for registration of firm for imparting training to CS students duly signed by |                                                                                                    |  |  |  |  |  |  |
|                                                                                                    | authorised signatory with rubber stamp + duly authenticated copy of partnership deed of the firm.                                                                         |                                                                                                    |  |  |  |  |  |  |
| For registration of PCS : Duly filled application form (click here to download) duly signed by PCS with rubber stamp. |                                                                                                    |                                                                                                    |  |  |  |  |  |  |
| 0                                                                                                    | Ormpany Registr 🦁 🚞                                                                                                    | 📆 Online facility for 🥳 📭 😭 🗤 16:11<br>2/24/2015                                                        |  |  |  |  |  |  |

## 3 Enter the Company Name and choose the respective Type from the dropdown.

|                | ~ ~ ~ ~   |             |            |          |                                                         |                                                                                                    |                        |
|----------------|-----------|-------------|------------|----------|---------------------------------------------------------|----------------------------------------------------------------------------------------------------|------------------------|
| <del>¢</del> ( | 🕘 🧭 ht    | tps://www.i | csi.in/stu | dent/Com | panies/CompanyRegistration.aspx                         | , D +                                                                                              | ☆ ☆ 🤅                  |
| File E<br>X 🕅  | idit View | Favorites   | Tools      | Help     |                                                         |                                                                                                    |                        |
| Kad            |           |             |            |          | Choose the Registration Type                            | Registration of Company/PCS for Imparting Training                                                 |                        |
|                |           |             |            |          | The below form will be use                              | ed for Registration of Company/PCS for Imparting Training to CS Students.                          |                        |
|                |           |             |            |          | Company/PCS/Other Entities Name                         |                                                                                                    |                        |
|                |           |             |            |          | Company/PCS/Other Entities Type                         | Private Limited Company                                                                            |                        |
|                |           |             |            |          | Industry Type                                           | Select Industry Type-                                                                              |                        |
| Know           |           |             |            |          | Details about your company.                             | Agriculture Ingation<br>Agriculture Ingation                                                       |                        |
| bd             |           |             |            |          | Listed Company                                          | Automobiles                                                                                        |                        |
| 5              |           |             |            |          | Number Of Employees                                     | Banks - Private Sector<br>Banks - Public Sector                                                    |                        |
|                |           |             |            |          | Paid Up Share Capital ( Rs in lac)                      | BPOKPO<br>Breweries & Distilleries                                                                 |                        |
| 7              |           |             |            |          | Only Pdf Format is allowed to upload BalanceSheet.      | Canes/Carnio(Sranie<br>Cremet/Carnio(Sranie<br>Chemicals & Fertilizers                             |                        |
| 5              |           |             |            |          | Upload Latest Balance Sheet / Partnership               | Coal Mining/Minerals                                                                               |                        |
| 5              |           |             |            |          | Deed / Application Format                               | Computers<br>Construction/Real Estate                                                              |                        |
| ί<br>D         |           |             |            |          | Scanned copy of following documents are required        | o b Consumer Goods                                                                                 |                        |
|                |           |             |            |          | 1. For registration of Companies : Request letter on le | ter Domestic Appliances if company for imparting training to CS students duly signed by authorised |                        |
| -              |           |             |            |          | signatory with rubber stamp + duly authenticated c      | py Education & Training ed telance sheet on which paid up share capital of company is mentioned.   |                        |
|                |           |             |            |          | 2. For registration of Law Firm / Consultancy firm : Re | ue Electronics agis ation of firm for imparting training to CS students duly signed by             |                        |
|                |           |             |            |          | authorised signatory with rubber stamp + duly auth      | ntdEngineering im                                                                                  |                        |
|                |           |             |            |          | 3. For registration of PCS: Duly filed application form | Glass & Glass Products                                                                             |                        |
|                |           |             |            |          | Turn Over                                               | Hospitals & Medical Services                                                                       |                        |
|                |           |             |            |          | Tuni over                                               | Unformation Technology                                                                             |                        |
|                |           |             |            |          | Address Line 1                                          |                                                                                                    |                        |
|                |           |             |            |          | Address Line 2                                          |                                                                                                    |                        |
|                |           |             |            |          | Address Line 3                                          |                                                                                                    |                        |
|                |           |             |            |          | City                                                    | Select Any                                                                                         |                        |
|                |           |             |            |          | State/Province                                          | Select Any                                                                                         |                        |
|                |           |             |            |          | Country                                                 | INDIA                                                                                              |                        |
|                |           |             |            |          | Email                                                   |                                                                                                    |                        |
|                |           |             |            |          | Telephone Number                                        |                                                                                                    |                        |
|                |           |             |            |          | Website                                                 |                                                                                                    |                        |
|                |           |             |            |          | Contact Person                                          |                                                                                                    |                        |
|                |           |             |            |          | Contact Person Email                                    |                                                                                                    |                        |
|                |           |             |            |          | Contact Person Telephone Number                         |                                                                                                    |                        |
|                |           |             |            |          | Contact Person Mobile Number                            | Enter Memberchin No                                                                                |                        |
|                |           |             |            |          | Membership No of Company Secretary( if any              |                                                                                                    |                        |
|                |           |             |            |          | Company Secretary is employed in<br>Organisation)       |                                                                                                    |                        |
| 0              |           |             |            | -        |                                                         |                                                                                                    | 1018                   |
| 1              | 8         | Company Re  |            | 9        | 📄 🔯 🏋 Online fa                                         | iacility for 👸 Untitled - Paint 💼 🔺 🖿 🔁                                                            | (b) 16:15<br>2/24/2015 |

## 4. After filling the form please click on Update:

| (-) 🖉 https://w     | ww. <b>icsi.in</b> /student/Companies/CompanyRegistration.asp | ¢ × ګ≜ - ۹                                           | Company Registration ×                                   | 6 🖈 😟       |
|---------------------|---------------------------------------------------------------|------------------------------------------------------|----------------------------------------------------------|-------------|
| File Edit View Favo | rites Tools Help                                              |                                                      |                                                          |             |
| × 📆 🕶               |                                                               |                                                      |                                                          |             |
|                     | Email                                                         |                                                      |                                                          |             |
|                     | Telephone Number                                              |                                                      |                                                          |             |
|                     | Website                                                       |                                                      |                                                          |             |
|                     | Contact Person                                                |                                                      |                                                          |             |
|                     | Contact Person Email                                          |                                                      |                                                          |             |
| Kn                  | Contact Person Telephone Number                               |                                                      |                                                          |             |
| owle                | Contact Person Mobile Number                                  |                                                      |                                                          |             |
| dge                 | Membership No of Company Secretary( if any                    |                                                      |                                                          |             |
| Port                | Company Secretary is employed in<br>Organisation)             |                                                      |                                                          |             |
| a                   | Name of Company Secretary                                     |                                                      |                                                          |             |
| <u>ب</u>            | Email Id of Company Secretary                                 |                                                      |                                                          |             |
| earn                | Telephone No of Company Secretary                             |                                                      |                                                          |             |
| ing P               | Mobile No of Company Secretary                                |                                                      |                                                          |             |
| ortal               | CIN Number                                                    |                                                      |                                                          |             |
|                     | Training Type Provided                                        | Please note that your Company / Entity / PCS is b    | eing registered with institute for imparting training to | CS students |
|                     |                                                               | 13017<br>Get Audio Code                              | e may be.                                                |             |
|                     |                                                               | Type the code from the                               | ne image                                                 |             |
|                     |                                                               |                                                      |                                                          |             |
|                     | Update Cancel                                                 |                                                      |                                                          |             |
|                     |                                                               |                                                      |                                                          |             |
|                     |                                                               |                                                      |                                                          |             |
|                     |                                                               | Best viewed on screen resolution 1024x768            | ; pixels                                                 |             |
|                     | Website Copyright 2014 © ICSI. All Rights Reserved            | best viewed in IE8, IE9, Mozila 15.0.1 and above, Cl | hrome 21.0, Safari 4.0.3                                 |             |
| Compa               | ny Registr 🧿 🚞 🔯                                              | Online facility for                                  |                                                          |             |

5. Once the User clicks on Update Button, the Registration Request will be submitted and intimation will be sent through SMS and E-mail provided by the User in the Registration Request form.

6. The request will further be approved by ICSI User. Once approved, the username and password will be sent to respective User through SMS/Email.